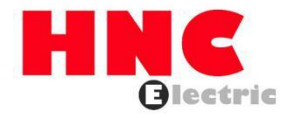

# HV320-MTCP-V2 Modbus-TCP Communication Card User Manual

**HNC Electric Limited** 

#### 1. Overview

Thank you for using our HV320-V2 series inverter and Modbus-TCP expansion card (hereinafter referred to as HV320-MTCP-V2 card). HV320-MTCP-V2 card is a Modbus-TCP fieldbus adapter card that complies with the international Modbus-TCP Ethernet standard. This card is installed on the HV320-V2 series inverter to improve communication efficiency and facilitate the inverter networking function, making the inverter a slave station of the fieldbus and accepting the control of the fieldbus master station.

This manual requires the corresponding HV320 - MTCP - V2 card software version to be 1.00 or above. Please read this user guide carefully before using this product.

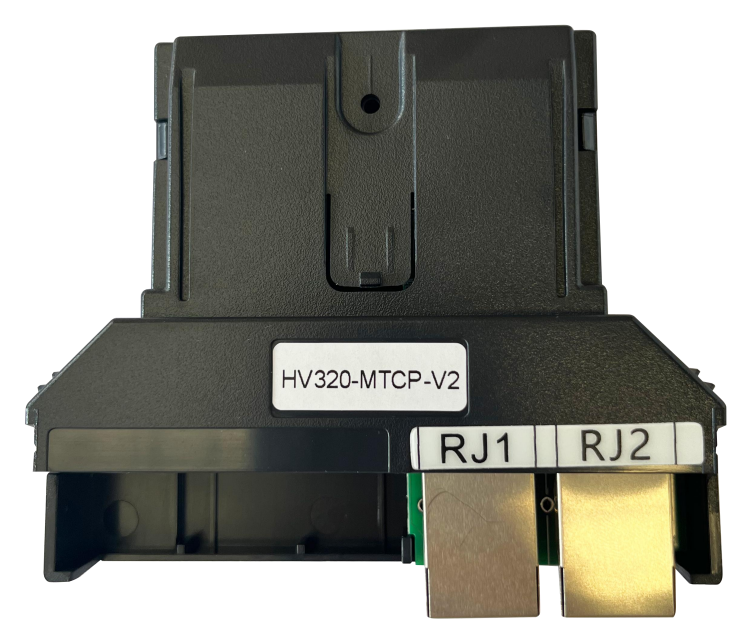

Figure 1-1 Appearance of the HV320-MTCP-V2 card

2. Installation and Setup

#### 2.1 Installing the HV320-MTCP-V2 Card

The HV320-MTCP-V2 card is installed inside the HV320-V2 series inverter. Before installation, disconnect the power supply of the inverter and wait for about 10 minutes until the charging indicator on the inverter lights up. Then, insert the HV320-MTCP-V2 card into the inverter and tighten the screws to avoid damage caused by the tension of the external signal cable on the inter-board signal socket.

Figure 2-1 shows the hardware layout of the HV320-MTCP-V2 card. The 2\* 8P bend pin socket (P1) is used to connect the inverter. The HV320-MTCP-V2 card provides two network ports J1 and J2 for communication with the master and slave stations.

For hardware details, see Table 2-1

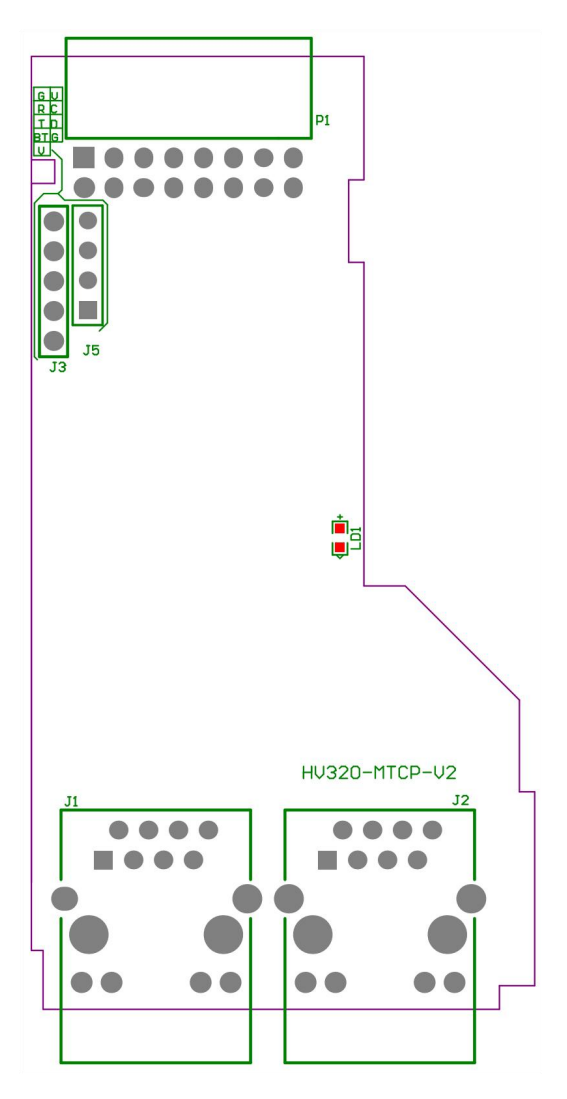

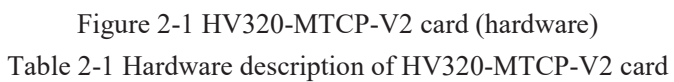

| symbol | Hardware Name                                | Functional Description        |
|--------|----------------------------------------------|-------------------------------|
| P 1    | Pin connector                                | For connecting to frequency   |
|        |                                              | converter                     |
| J1, J2 | network port                                 | Uses standard Ethernet RJ45   |
|        |                                              | socket, no direction, uses J3 |
|        |                                              | and J4 to connect to PN card  |
|        |                                              | or PLC for communication      |
| LD1    | Modbus-TCP communication indicator ( green ) | For the description of the    |
|        |                                              | indicator lights on the       |
|        |                                              | HV320-MTCP-V2 card, see       |
|        |                                              | Table 2-2.                    |

|     |                |                    | 1 1                               |
|-----|----------------|--------------------|-----------------------------------|
| In  | dicator signal | Status description | Solution                          |
| וחו | Always green   | normal             | N/A                               |
| LDI | OFF state      | communication fail | Please contact technical support. |

| Table 2-2 H v 320- EIP - v 2 card specification description | Table 2-2 HV320- | EIP -V2 card | specification | description |
|-------------------------------------------------------------|------------------|--------------|---------------|-------------|
|-------------------------------------------------------------|------------------|--------------|---------------|-------------|

#### 2.3 RJ45 interface

The HV320-MTCP-V2 card uses standard Ethernet to connect to the Modbus-TCP master RJ45 socket. Its pin signal definition is the same as the standard Ethernet pin. They can be connected using a crossover cable or a straight-through cable.

| Terminal Symbols | Terminal Name          | Describe                      |
|------------------|------------------------|-------------------------------|
| J 1              | Modbus-TCP interface 1 | Modbus-TCP network interface. |
| J 2              | Modbus-TCP Interface 2 |                               |

Table 2-3 Modbus-TCP communication interface description

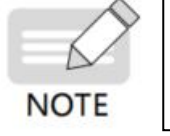

When facing the RJ45 interface. Both interfaces must be connected correctly.
Cat5e shielded twisted pair (STP) network cable must be used to ensure stability.

3. Communication Configuration

3.1 Communication configuration between HV320-MTCP-V2 card and HV320-V2 series inverter After installing HV320 - MTCP - V2 card on HV320-V2 series inverter , complete the communication configuration to realize the communication between them.

• Communication card settings for the inverter

Inverter software version: L 8.00

The following parameters must be set to enable the HV320-MTCP-V2 card to communicate with the HV320-V2 series inverter and connect the HV320-MTCP-V2 card to the Modbus-TCP fieldbus network.

| Function | Name                                    | Content                                                                                                    | Settings | Describe                                                       |
|----------|-----------------------------------------|----------------------------------------------------------------------------------------------------|----------|----------------------------------------------------------------|
| code     |                                         |                                                                                                    |          |                                                                |
| P0-02    | Run command source                      | <ul> <li>0: Operation panel running command channel</li> <li>(LED off)</li> <li>1: Terminal command channel (LED on)</li> <li>2: Communication command channel (LED flashes)</li> </ul>                                                                                                    | 2        | Run command<br>issued via<br>communication                     |
| P0-03    | Main frequency<br>source X<br>selection | <ul> <li>0: Digital setting (preset frequency P0-08, UP/<br/>DOWN can be modified, no memory is<br/>stored after power failure)</li> <li>1: Digital setting (preset frequency P0-08, UP/<br/>DOWN can be modified, power-off<br/>memory)</li> <li>2: AI 1</li> <li>3: AI2</li> <li>4: AI 3</li> <li>5: PULSE setting (DI 5)</li> <li>6: Multi-segment instructions</li> <li>7: Simple PLC</li> <li>8: PID</li> <li>9: Communication setting</li> </ul> | 9        | Given a target<br>frequency<br>By communication                |
| P0-28    | Serial<br>communication<br>protocol     | 0: Modbus protocol<br>1: Communication card bridge protocol                                                                                                    | 1        | Select special item<br>communication card<br>for communication |

Communication control related function codes

| function code | name                 | Predetermined area                                                                                                    |                                                                              | Decimal address                                |  |       |
|---------------|----------------------|----------------------------------------------------------------------------------------------------|------------------------------------------------------------------------------|------------------------------------------------|--|-------|
| U3-16         | Frequency<br>setting | -Maximum frequency~Maximum frequency<br>0.01Hz                                                                                                    |                                                                              | -Maximum frequency~Maximum frequency<br>0.01Hz |  | 29456 |
| U3-17         | control<br>commands  | 0001: Forward operation<br>0002: Reverse operation<br>0003: Forward jog<br>0004: Reverse jog                                                                                     | 0005: Free stop<br>0006: Deceleration and stop<br>0007: Fault reset          | 29457                                          |  |       |
| U3-18         | DO control           | BIT 0: DO 1 output<br>control<br>BIT 1: DO 2 output<br>control<br>BIT 2: RELAY 1 lose<br>Out of control<br>BIT 3: RELAY 2 lose<br>Out of control<br>BIT 4: FMR output<br>control | BIT 5: VDO 1<br>BIT 6: VDO 2<br>BIT 7: VDO 3<br>BIT 8: VDO 4<br>BIT 9: VDO 5 | 29458                                          |  |       |
| U3-19         | AO 1 control         | $0\sim$ 7 FFF means 0 % $\sim$ 1                                                                                                    | 00%                                                                          | 29459                                          |  |       |
| U3-20         | AO 2 control         | $0 \sim 7$ FFF means 0 % $\sim 1$                                                                                                    | 00%                                                                          | 29460                                          |  |       |
| U3-21         | FMP Control          | $0\sim$ 7 FFF means 0 %~ 1                                                                                                    | 00%                                                                          | 29461                                          |  |       |
| U3-22         | reserve              | reserve                                                                                                    |                                                                              |                                                |  |       |
| U3-23         | Speed control        | Signed data, 1 rpm                                                                                                    |                                                                              | 29463                                          |  |       |

### • Communication monitoring related function codes

| Function code | Name                     | Unit    | Decimal address |
|---------------|--------------------------|---------|-----------------|
| U 0-00        | Operating frequency (Hz) | 0.01 Hz | 28672           |
| U0-01         | Set frequency (Hz)       | 0.01 Hz | 28673           |
| U0-02         | Bus voltage (V)          | 0.1V    | 28674           |
| U0-03         | Output voltage(V)        | 1V      | 28675           |
| U0-04         | Output current(A)        | 0.01A   | 28676           |
| U0-05         | Output power ( kW )      | 0.1kW   | 28677           |
| U0-06         | Output torque(%)         | 0.10%   | 28678           |
| U0-07         | DI input status          | 1       | 28679           |
| U0-08         | DO output status         | 1       | 28680           |
| U0-09         | AI 1 voltage (V)         | 0.01V   | 28681           |
| U0-10         | AI 2 voltage (V)         | 0.01V   | 28682           |
| U0-11         | AI 3 voltage (V)         | 0.01V   | 28683           |
| U0-12         | Count value              | 1       | 28684           |
| U0-13         | Length value             | 1       | 28685           |
| U0-14         | Load speed display       | 100.00% | 2868600.00%     |
| U0-15         | PID Setting              | 1       | 28687           |

| U0-16 | PID Feedback                            | 1                                                                                    | 28688       |
|-------|-----------------------------------------|--------------------------------------------------------------------------------------|-------------|
| U0-17 | PLC stage                               | 1                                                                                    | 28689       |
| U0-18 | PULSE input pulse frequency (Hz)        | 0.01 kHz                                                                             | 28690       |
| U0-19 | Feedback speed ( Hz )                   | 0.01 Hz                                                                              | 28691       |
| U0-20 | Remaining running time                  | 0.1Min                                                                               | 28692       |
| U0-21 | AI 1 voltage before correction          | 0.001V                                                                               | 2869300.00% |
| U0-22 | AI 2 voltage before correction          | 0.001V                                                                               | 28694       |
| U0-23 | AI 3 voltage before correction          | 0.001V                                                                               | 28695       |
| U0-24 | Line speed                              | 1m/ Min                                                                              | 28696       |
| U0-25 | Current power-on time                   | 1 Min                                                                                | 28697       |
| U0-26 | Current running time                    | 0.1 Min                                                                              | 28698       |
| U0-27 | PULSE input pulse frequency             | 1Hz                                                                                  | 28699       |
| U0-28 | Communication setting value             | 0.01%                                                                                | 28700       |
| U0-29 | Encoder feedback speed                  | 0.01 Hz                                                                              | 28701       |
| U0-30 | Main frequency X display                | 0.01 Hz                                                                              | 28702       |
| U0-31 | Auxiliary frequency Y display           | 0.01 Hz                                                                              | 28703       |
| U0-32 | View the value of any memory address    | 1                                                                                    | 28704       |
| U0-33 | Synchronous machine rotor position      | 0.1°                                                                                 | 2870500.00% |
| U0-34 | Motor temperature value                 | 1°C                                                                                  | 2870600.00% |
| U0-35 | Target torque(%)                        | 0.10%                                                                                | 28707       |
| U0-36 | Resolver position                       | 1                                                                                    | 28708       |
| U0-37 | Power factor perspective                | 0.1°                                                                                 | 28709       |
| U0-38 | ABZ position                            | 1                                                                                    | 28710       |
| U0-39 | VF separation target voltage            | 1V                                                                                   | 28711       |
| U0-40 | VF separation output voltage            | 1V                                                                                   | 28712       |
| U0-41 | DI input status intuitive display       | 1                                                                                    | 28713       |
| U0-42 | DO input status intuitive display       | 1                                                                                    | 28714       |
| U0-43 | DI input status intuitive display 1     | 1                                                                                    | 28715       |
| U0-44 | DI input status intuitive display 2     | 1                                                                                    | 28716       |
| U0-45 | accident details                        | 1                                                                                    | 28717       |
| U0-58 | Z signal counter                        | 1                                                                                    | 28730       |
| U0-59 | Setting frequency(%)                    | 0.01%                                                                                | 28731       |
| U0-60 | Operating frequency(%)                  | 0.01%                                                                                | 28732       |
| U0-61 | Inverter status                         | 1                                                                                    | 28733       |
| U0-62 | Current fault code                      | 1                                                                                    | 28734       |
| U0-63 | Operating frequency after droop control | 0.01 Hz                                                                              | 38375       |
| U0-64 | Current Back EMF                        | 0.1V                                                                                 | 28736       |
| U0-65 | Reserve                                 | -                                                                                    | -           |
| U0-66 | Expansion card model                    | 100: CANopen<br>200: Profibus - DP<br>300: CANlink<br>400: Profinet<br>500: EtherCAT | 28738       |

| U0-67 | Expansion card version number | 0.01    | 28739 |
|-------|-------------------------------|---------|-------|
| U0-68 | Inverter status               | 1       | 28740 |
| U0-69 | Operating frequency (Hz)      | 0.01 Hz | 28741 |
| U0-70 | Motor speed                   | 1 rpm   | 28742 |
| U0-71 | Output current                | 0.1A    | 28743 |

3.2 Modbus-TCP communication

3.2.1 Modbus-TCP topology

Modbus-TCP include bus, star, tree, etc. Through the reasonable use of switches, a variety of networking can be achieved.

The following diagram shows the bus topology

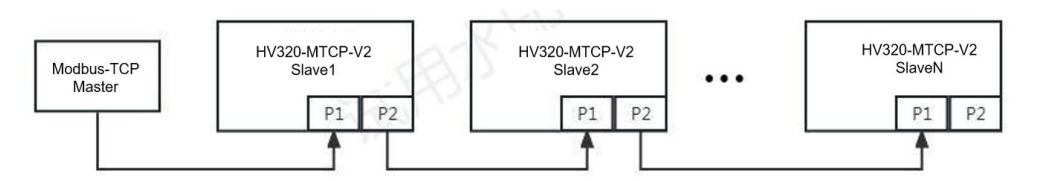

Figure 3-1 Bus connection topology

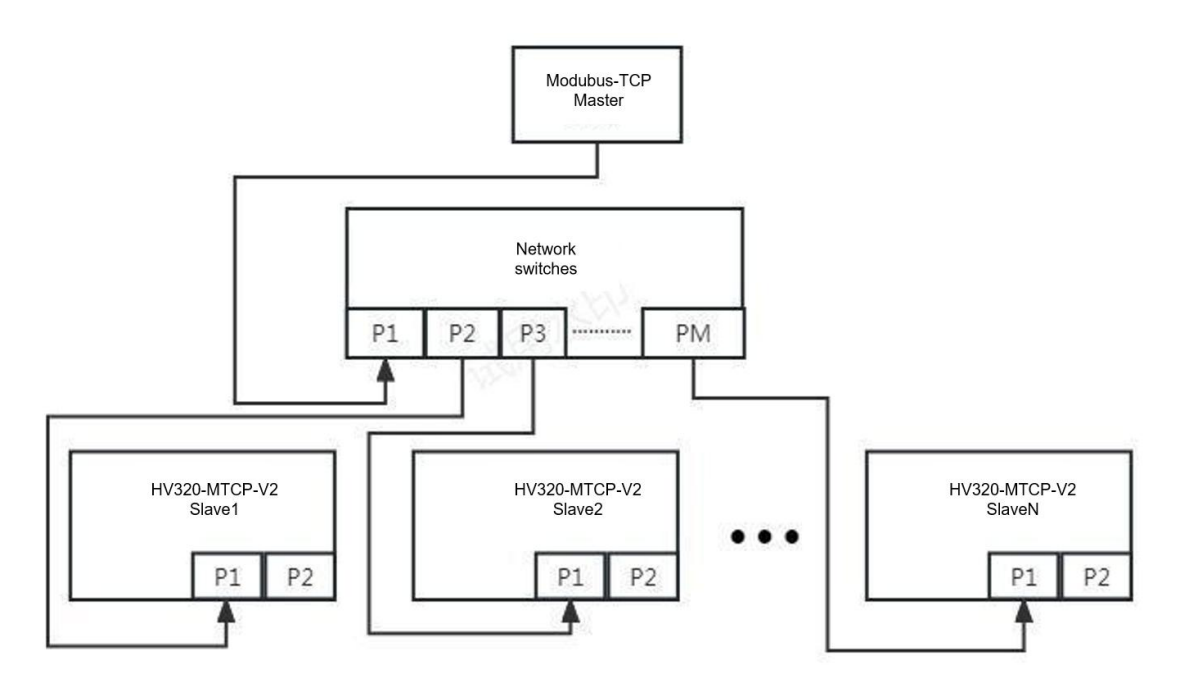

Figure 3-2 Star connection topology

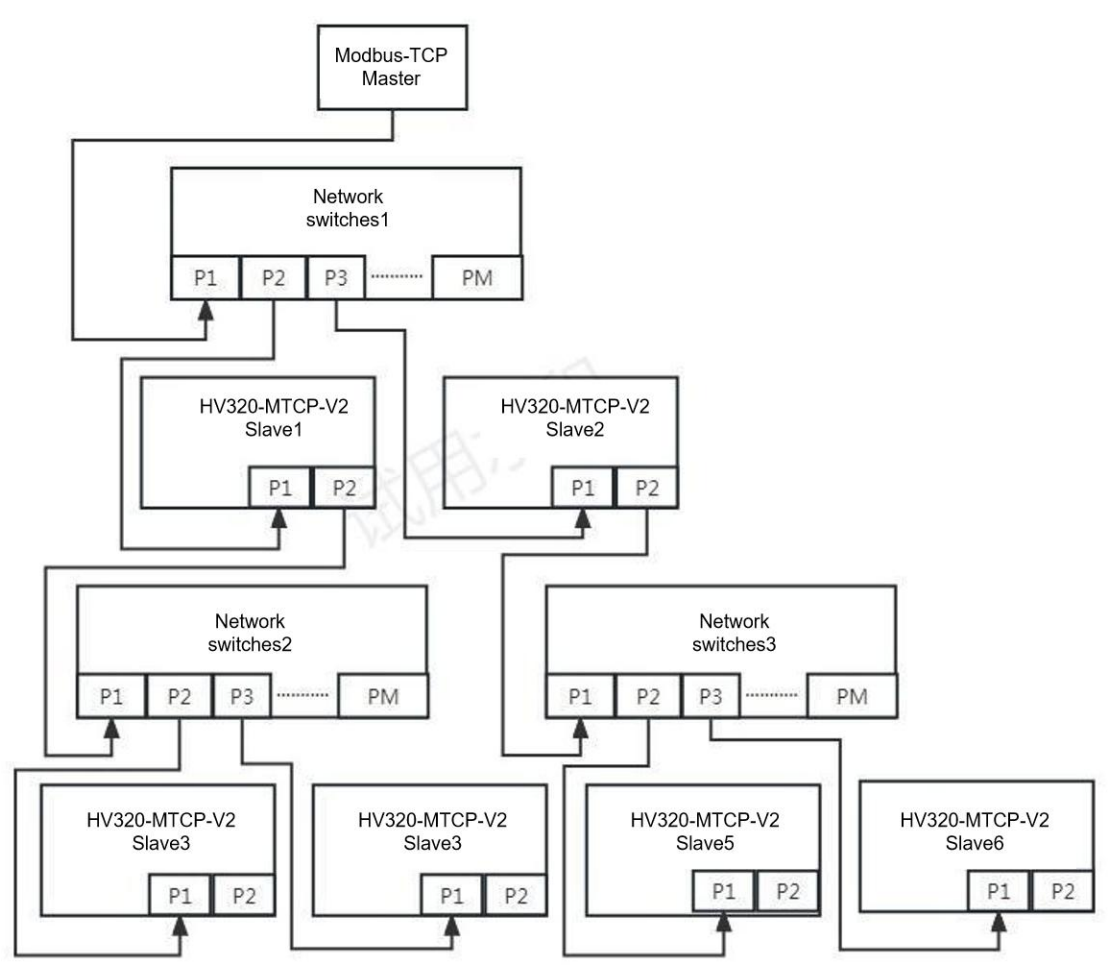

Figure 3-3 Tree connection topology

3.3.3 Communication address definition

\*\*Refer to the Modbus protocol in the inverter manual\*\*

## 4. Configure the slave station in LAEconfig software

10

1) Install the configuration software on your computer

LAEConfig\_EIP\_MTCPsetup.exe

2) After the installation is complete, click AEConilg Open the software.

3) Software interface introduction

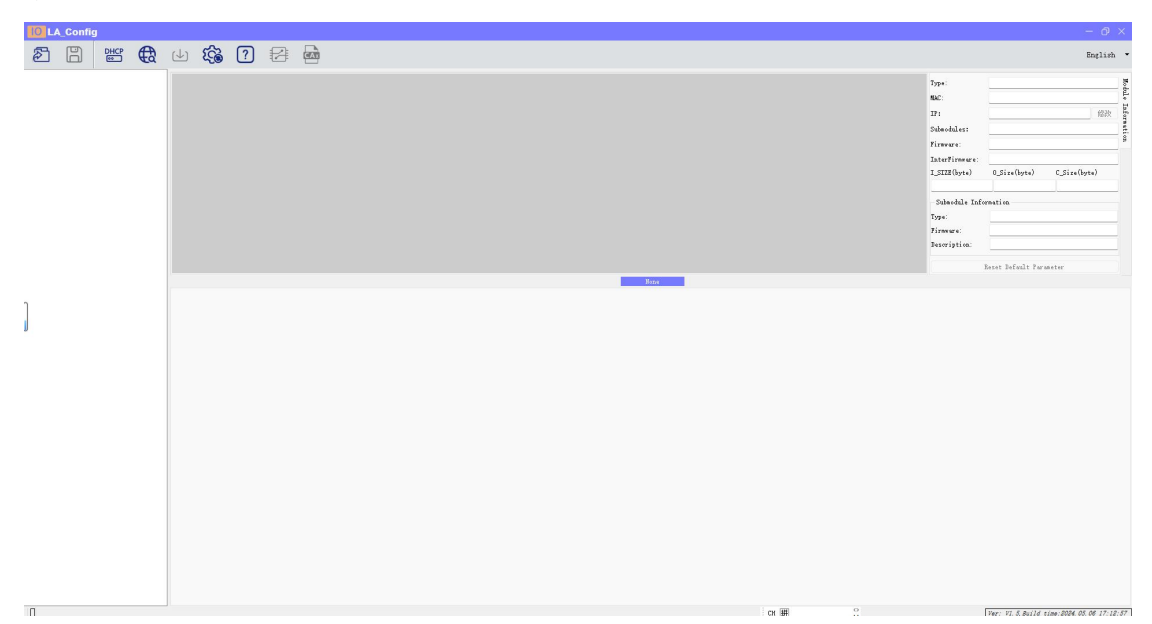

The software interface includes: toolbar, module information tree directory, parameter setting area, module information display area, etc.

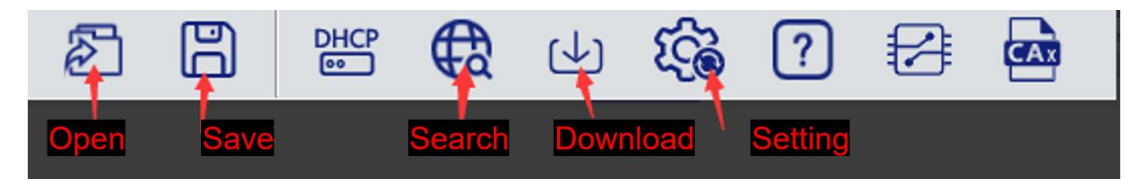

4) Modify the IP address of the inverter

Click the button in the toolbar, click Global Scan, select the IP address to be modified, and click Modify IP Address. The IP address allocation process begins, and whether the allocation is successful can be displayed in the status column at the back.

| MAC               | 1     | IF    | 5  | 1   | 1       | Netma   | sk   | 1   | Gatew | /ay | Modu  | leName | State     |  |
|-------------------|-------|-------|----|-----|---------|---------|------|-----|-------|-----|-------|--------|-----------|--|
| 4C-EA-41-80-00-00 | 192 . | 168 . | 0. | 2 : | 255 . 2 | 55 . 21 | 55.0 | 192 | 168 . | 0.1 | HV320 | -MTCP  | No Action |  |
|                   |       |       |    |     |         |         |      |     |       |     |       |        |           |  |
|                   |       |       |    |     |         |         |      |     |       |     |       |        |           |  |
|                   |       |       |    |     |         |         |      |     |       |     |       |        |           |  |
|                   |       |       |    |     |         |         |      |     |       |     |       |        |           |  |
|                   |       |       |    |     |         |         |      |     |       |     |       |        |           |  |
|                   |       |       |    |     |         |         |      |     |       |     |       |        |           |  |
|                   |       |       |    |     |         |         |      |     |       |     |       |        |           |  |
|                   |       |       |    |     |         |         |      |     |       |     |       |        |           |  |
|                   |       |       |    |     |         |         |      |     |       |     |       |        |           |  |
|                   |       |       |    |     |         |         |      |     |       |     |       |        |           |  |
|                   |       |       |    |     |         |         |      |     |       |     |       |        |           |  |

#### 5) Modify the inverter parameters

| LA_Config                   |                                                                                                    |                                                                                                    |                                                                                                    |                                   |                    |
|-----------------------------|----------------------------------------------------------------------------------------------------|----------------------------------------------------------------------------------------------------|----------------------------------------------------------------------------------------------------|-----------------------------------|--------------------|
|                             | 🦚 🕜 🖅 📾                                                                                                    |                                                                                                    |                                                                                                    | Eng                               | ilish 👻            |
| HV325-MTCQ192.168.0.2) Prob | 2<br>Trada arror<br>Trada arror                                                                                    | Type:<br>MC:<br>IF:<br>Subasdules:<br>Firmewre:<br>InterFirmewre:<br>InterFirmewre:<br>Ø<br>Submodule Info<br>Type:<br>Firmewre:<br>Description: | HV320-MTCP<br>4C-EA-41-80-00-00<br>192168.0.2<br>0<br>V1 00 Jul 14 20241<br>NONE<br>0_Size(byte)<br>0<br>0 | 1<br>2:40.17<br>C_Size(byte)<br>0 | Nobule Information |
|                             | 0.0000-0001000.000-017)<br>17 Address Allentiant Section 72<br>Commination Towner 1000 200<br>Commination Fort 100 |                                                                                                    | enet Defenit Farme                                                                                         | ter                               |                    |

6) After modifying the parameters, download the inverter parameters

| Set the module parameters in the parameter setting area. After setting, click | to download the module |
|-------------------------------------------------------------------------------|------------------------|
| parameters.                                                                   |                        |

c.L.

At this point, the inverter parameter setting is completed.

Next is the Modbus-TCP master station settings, and configure the relevant parameters according to the configuration software of different master stations

Note: All addresses of the inverter are stored in the holding register of area 4!

Edition: V2.0 Thanks for choosing HNC product. Any technique support, please feel free to contact our support team Tel: 86(20)84898493 Fax: 86(20)61082610 URL: www.hncelectric.com Email:<u>support@hncelectric.com</u>

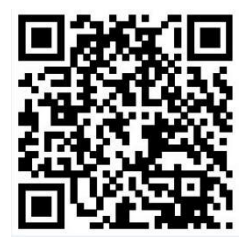